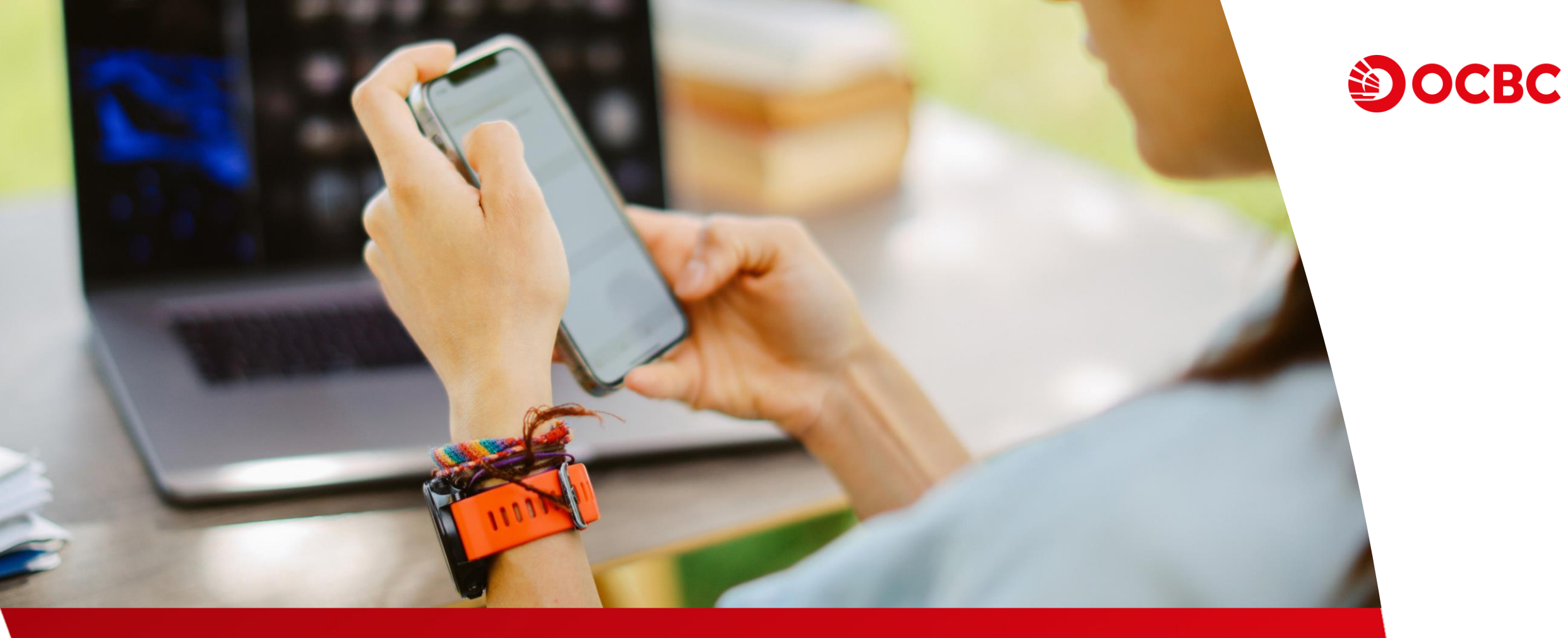

## Panduan Perubahan Data di OCBC mobile

## Perubahan data pribadi melalui OCBC mobile

a. Ubah alamat email

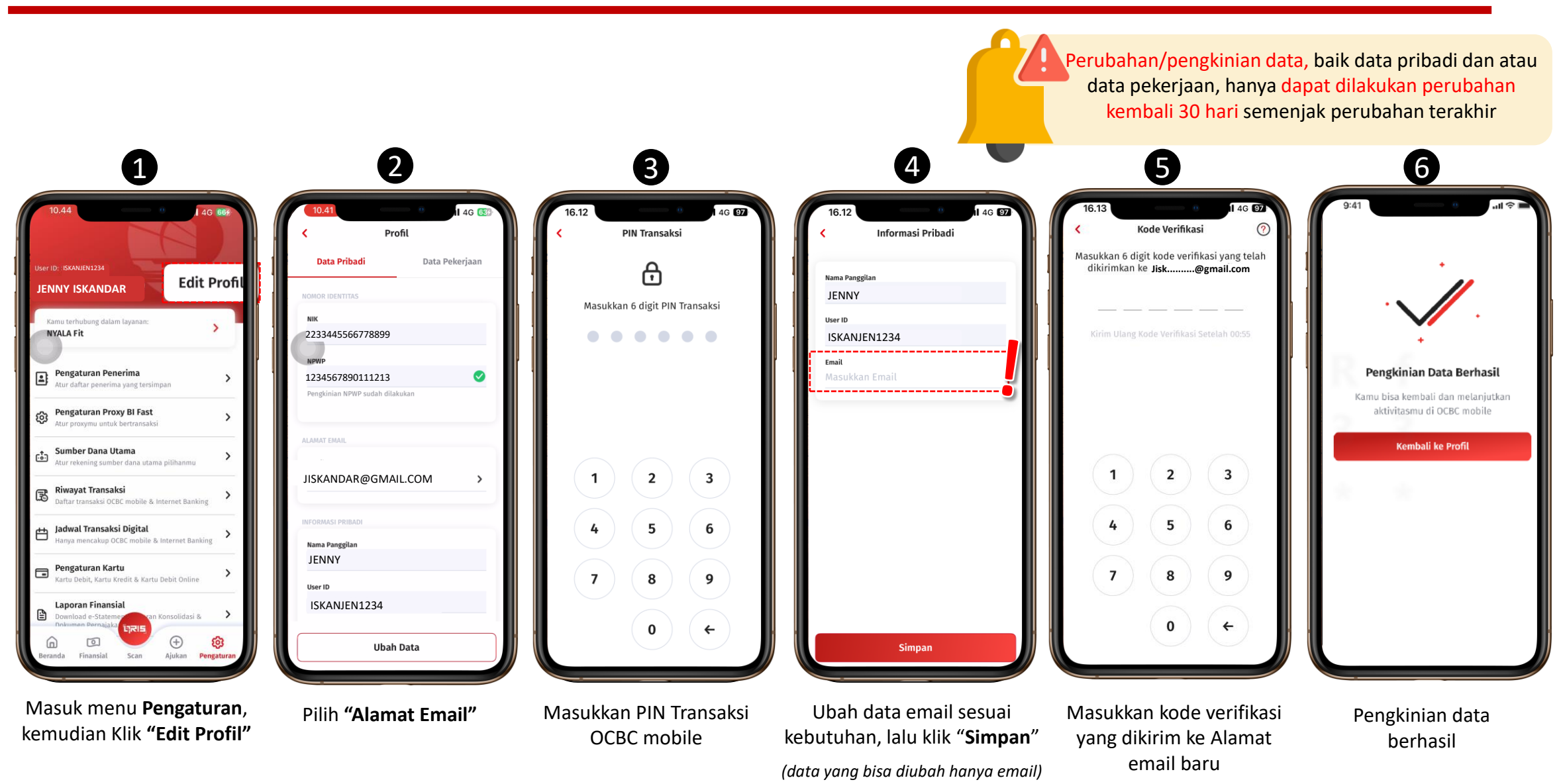

## Perubahan data pribadi melalui OCBC mobile

b. Ubah alamat domisili

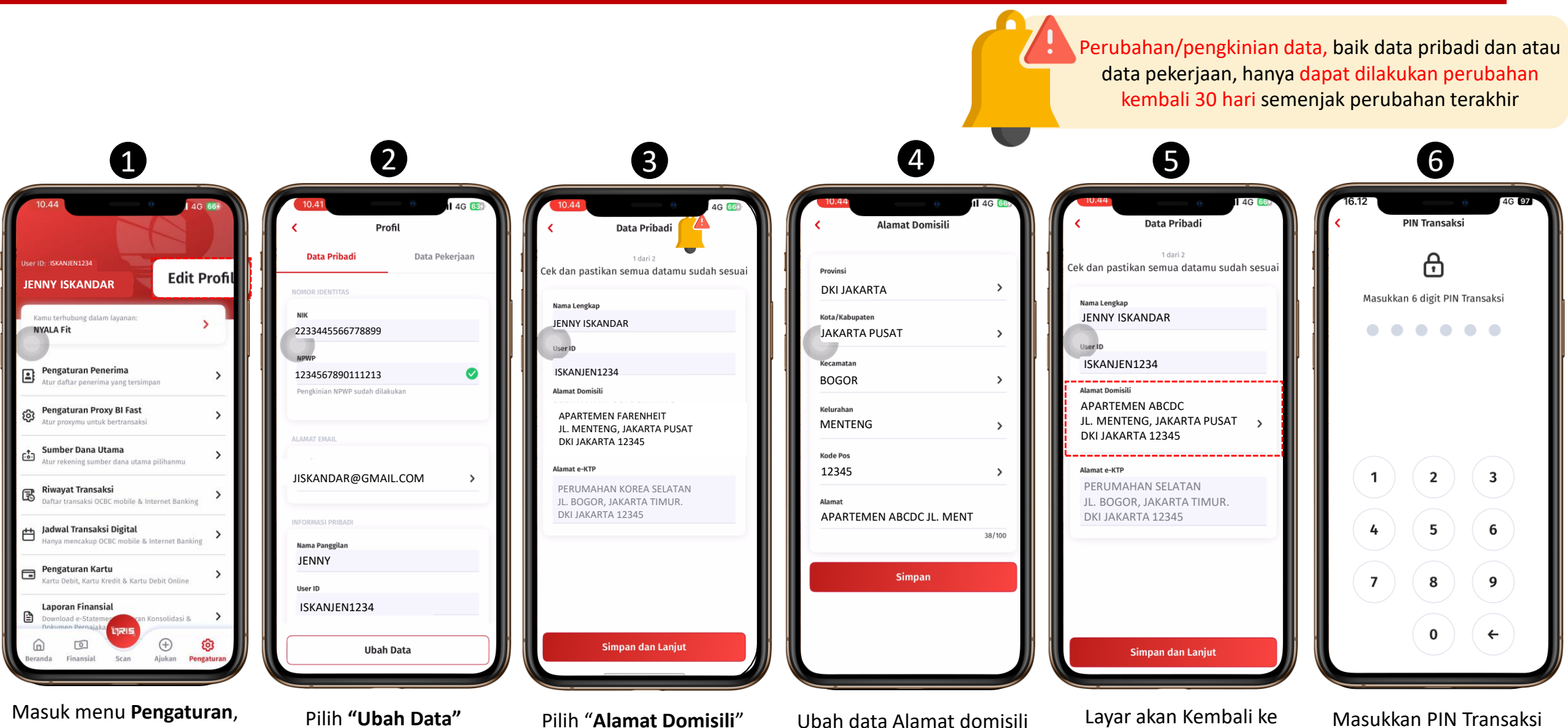

sesuai kebutuhan, lalu klik

"Simpan"

Masukkan PIN Transaksi OCBC mobile & data akan langsung tersimpan

tampilan berikut, lalu klik

"Simpan & Lanjut"

kemudian Klik "Edit Profil"

## Perubahan data pekerjaan melalui OCBC mobile

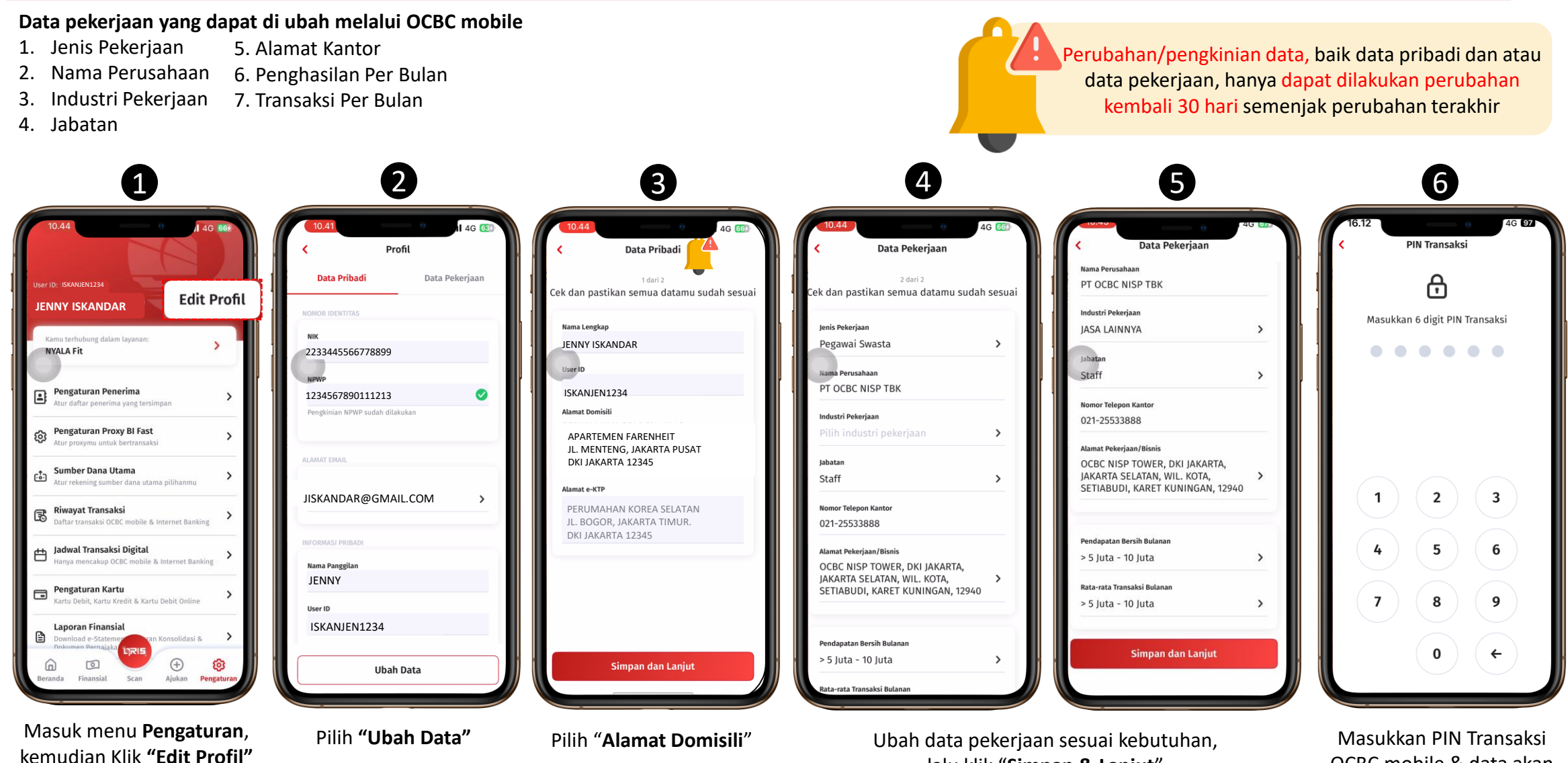

lalu klik "Simpan & Lanjut"

(Data yang bisa diubah hanya Alamat Domisili) OCBC mobile & data akan langsung tersimpan

4